### Contents

| 6. Creating new records                              | 2  |
|------------------------------------------------------|----|
| 6.1 Using "Tile vertical"                            | 3  |
| 6.2 Adding new data to the blank INSERT template     | 7  |
| 6.3 Mandatory data fields                            | 8  |
| 6.3.1 002 field – Authority record/Cataloguing level | 8  |
| 6.3.2 008 field                                      | 9  |
| 6.4 ISNI status                                      | 12 |

#### 6. Creating new records

New records are created either when requested by an enduser or in the course of splitting records with mixed identities<sup>1</sup>.

New records are created on WinIBW using the **INSERT** command.

To display the **INSERT** command call up any record on WinIBW. **INSERT** appears in the list of commands directly above the search bar.

#### Example

A search on ISNI 0000 0000 5059 3132 retrieves the following record:

| Set 1   Hits 4                                                                                                    | Record 4   PPN 05                                                                                                    | 0593137   Format N                                                                                                    | //21                                                                                                    |                                                                               |      |         |         |      |  |
|----------------------------------------------------------------------------------------------------|----------------------------------------------------------------------------------------------------|----------------------------------------------------------------------------------------------------|----------------------------------------------------------------------------------------------------|-------------------------------------------------------------------------------|------|---------|---------|------|--|
| Inserted: 99999999:2                                                                                                    | 2-08-06 Modified: 999                                                                                                    | 99999:23-06-17 20:54:1                                                                                                    | 13 Status: 99999999:1                                                                                                    | 0-10-11                                                                       |      |         |         |      |  |
| 000 050593137<br>002 \$aTpx<br>003 \$00000000505<br>008 \$an\$b15(\$da5e<br>000 9999999:22-08<br>000 9999999:22-08<br>000 9999999:22-08<br>000 9999999:23-01<br>001 99999999:21-01<br>001 99999999:21-01<br>001 99999999:21-01<br>001 99399999:21-01<br>001 99399999:21-01<br>000 99399999:21-01<br>000 9939999:21-01<br>000 9939999:21-01<br>000 9939999:21-01<br>000 9939999:21-01<br>000 993999:21-01<br>000 9939999:21-01<br>000 9939999:21-01<br>000 99399999:21-01<br>000 99399999:21-01<br>000 99399999<br>000 9939999<br>000 9939999<br>000 99399<br>000 99399<br>000 90<br>000 99399<br>000 90<br>000 90<br>000 90<br>000 90<br>000 90<br>000 90<br>000 90<br>000 90<br>000 90<br>000 90<br>000 90<br>000 90<br>000 90<br>000 90<br>000 00<br>000 00<br>000 00<br>000 00<br>000 00<br>000 00<br>000 00<br>000 00<br>000 00<br>000 00<br>000 00<br>000 00<br>000 00<br>000 00<br>000 00<br>000 00<br>000 00<br>000 00<br>000 00<br>000 00<br>000 00<br>000 00<br>000 0000 00<br>000 00<br>000 000 00<br>000 000 000000 | 93132\$12013-06-18 0<br>C5f2\$gn\$hn\$ia\$ja\$kb\$<br>-06<br>-17 20:54:13.000<br>-11<br>9669<br>2DNB<br>mas\$d1888-1969\$22/<br>Jph Merton\$22/IAF\$22W<br>Jph Merton\$22/IAF\$22W<br>Jph Merton\$22/IAF\$22W<br>Jph Merton\$22/IAF\$22W<br>Jph Merton\$22/IAF\$22W<br>Jph Merton\$23 20:54:13\$<br>12017-06-23 20:54:13\$<br>12017-06-23 20:54:13\$<br>I2017-06-23 20:54:13\$<br>I2017-06-23 20:54:13\$<br>I2017-06-23 20:54:13\$<br>Jph Merton\$24/I388-19<br>Jpublic\$22/IAF\$2WKP\$<br>\$b1969-01-01\$clived\$ | 0:07:28\$aassigned\$c3<br>In\$m \$nn\$oa\$pa\$qa\$r<br>IAF\$2DNB<br>KP<br>vysicist\$2VIAF\$2WKP<br>uhttps://ar.wikipedia.or<br>uhttps://bukipedia.or<br>99\$3public\$2VIAF\$2DN<br>69\$3public\$2VIAF\$2DN<br>69\$3public\$2VIAF\$2DN<br>69\$3public\$2VIAF\$2DN<br>69\$3public\$2VIAF\$2DN<br>69\$3public\$2VIAF\$2DN<br>72VIAF | 9)<br>الاترمنس مرئين VIA<br>g/wiki/2\$يني مرئين<br>g/wiki/Thomas_Ralph<br>j/wiki/Thomas_Ralph<br>jwiki/Thomas_Ralph<br>jwiki/Thomas_Ralph<br>jwiki/Thomas_Ralph<br>jwiki/Thomas_Ralph<br>jwiki/Thomas_Ralph<br>jwiki/Thomas_Ralph<br>jwiki/Thomas_Ralph<br>jwiki/Thomas_Ralph<br>jwiki/Thomas_Ralph<br>jwiki/2<br>jwiki/2 | F\$2WKP<br>_Metton\$2VIAF\$2WKP<br>Merton\$2VIAF\$2WKP<br>Merton\$2VIAF\$2WKP |      |         |         |      |  |
| History                                                                                                    | Index                                                                                                    | Delete                                                                                                    | Insert                                                                                                    | Update                                                                        | Save | Request | Get OCN | Help |  |
|                                                                                                    |                                                                                                    |                                                                                                    |                                                                                                    |                                                                               |      |         |         |      |  |

<sup>&</sup>lt;sup>1</sup> For guidance on splitting records with mixed identities, see **Chapter 7** 

The **INSERT** command appears at the bottom of the screen, above the search bar. Selecting **INSERT** creates a blank template in which new data can be added.

Example

| New record |               |         |       |            |      |  |
|------------|---------------|---------|-------|------------|------|--|
|            |               |         |       |            |      |  |
|            |               |         |       |            |      |  |
|            |               |         |       |            |      |  |
|            |               |         |       |            |      |  |
|            |               |         |       |            |      |  |
|            |               |         |       |            |      |  |
|            |               |         |       |            |      |  |
|            |               |         |       |            |      |  |
|            |               |         |       |            |      |  |
|            |               |         |       |            |      |  |
|            |               |         |       |            |      |  |
|            |               |         |       |            |      |  |
|            |               |         |       |            |      |  |
|            |               |         |       |            |      |  |
|            |               |         |       |            |      |  |
|            |               |         |       |            |      |  |
|            |               |         |       |            |      |  |
|            |               |         |       |            |      |  |
|            |               |         |       |            |      |  |
|            |               |         |       |            |      |  |
|            |               |         |       |            |      |  |
| Enter      | Transliterate | History | Index | Error Info | Help |  |

#### 6.1 Using "Tile vertical"

**INSERT** displays a blank screen rather than a template with MARC fields.

However, when creating a new record, mandatory data fields will need to be copied from an existing record.

It is advisable to use **Tile vertical** when creating a new record. This enables an existing record to sit alongside the blank **INSERT** template and ensures mandatory fields can be copied efficiently.

#### Example

# Using Tile vertical on **ISNI 0000 0000 5059 3132** displays the following screen:

| CBS/ISNI/ISNI Staff, user=N                                                                                                    | VICHAEL DOCHE                                                                                                    | RTY (michael), ISNI Qua                                                                                                    | lity team (ISNI) (0002 )                                                                                                    |                       | CBS/ISNI/ISNI Staff,                                                                                                    | user=MICHAEL DOCHE                                                                                                    | RTY (michael), ISNI Qua                                                                                                    | ility team (ISNI) (0002.)                                                                                                    |                       |
|----------------------------------------------------------------------------------------------------|----------------------------------------------------------------------------------------------------|----------------------------------------------------------------------------------------------------|----------------------------------------------------------------------------------------------------|-----------------------|----------------------------------------------------------------------------------------------------|----------------------------------------------------------------------------------------------------|----------------------------------------------------------------------------------------------------|----------------------------------------------------------------------------------------------------|-----------------------|
| CBS                                                                                                    |                                                                                                    |                                                                                                    | Full displa                                                                                                    | y   ISNI   ISNI Staff | CBS                                                                                                    |                                                                                                    |                                                                                                    | Full displa                                                                                                    | /   ISNI   ISNI Staff |
| Set 2   Hits 1   Record     Inserted:   99999999:22-08-000   0005053137     002 \$aTpx   002 \$aTpx   002 \$aTpx     003 \$0000000050593132   008 \$an\$b15c15d3sec5t5g   004 9999999:22-08-06     00B 9999999:22-08-07   001 99999999:22-08-102   001 9999999:22-08-102     00U utf8   000 utf8   001 #53 Metron, Thomas5     000 #5aThomas Ralph M   400 #5aThomas Ralph M   001 #53 Metron, Thomas5     011 #53 Metron, Thomas5 H   11 ##55 Wikipedia\$2017-20:54:13\$uhtps://pt.wikipe   20:54:13\$uhtps://pt.wikipe     021 ##35 Wikipedia\$2017-20:54:13\$uhtps://pt.wikipe   700 #5aABS2017-20:54:13\$uhtps://pt.wikipe   700 #5aABS2017-20:54:13\$uhtps://pt.wikipe     021 ##35 Wikipedia\$2017-20:54:13\$uhtps://pt.wikipe   700 #5aABS2017-20:54:13\$uhtps://pt.wikipe   700 #5aABS2017-20:54:13\$uhtps://pt.wikipe     002 #1#35 Wikipedia\$2017-20:54:13\$uhtps://pt.wikipe   700 #5aABS2017-20:54:13\$uhtps://pt.wikipe   700 #5aABS2017-20:54:13\$uhtps://pt.wikipe     700 ##5aABS2017-20:54:13\$uhtps://pt.wikipe   700 #5aABS2017-20:54:13\$uhtps://pt.wikipe   700 #5aABS2017-20:54:13\$uhtps://pt.wikipe     700 ##5aABB8-01-01\$b190   970 ##5a1888-01-01\$b190   970 ##5a1888-01-01\$b190 | d1   PPN 05     06 Modified: 999     2\$12013-06-18 0     in\$hn\$ia\$ja\$kb\$i     0:54:13.000     i     id1888-1969\$2Vi     erton\$cBritish ph     id202ViAFS2W     erton\$cBritish ph     ida.org/wiki/Thor     -06-23     dia.org/wiki/Thor     -06-23     dia.org/wiki/Thor     :06-23     :06-23     :06-23     :06-23     :06-23     :06-23     :06-23     :06-23     :06-23     :06-23     :06-23     :06-23     :06-23     :06-23     :06-23     :06-23     :06-23     :06-23     :06-23     :06-23     :06-23     :06-23     :06-23     :06-23     :06-23     :06-23     :06-23     :07-01\$     :08-01     :08-01 | 0593137   Format I<br>299999:23-06-17 20:54:<br>0:07:28\$aassigned\$c<br>In\$m \$nn\$oa\$pa\$qa\$<br>AF\$2DNB<br>KP<br>ysicist\$2VIAF\$2WKP<br>uhttps://ar.wikipedia.or<br>mas_Ralph_Merton\$2<br>has_Ralph_Merton\$2<br>0933public\$2VIAF\$2DL<br>6953public\$2VIAF\$2DL<br>6953public\$2VI | 13 Status: 999999999:1<br>39<br>إلاتحدين مرتون 10<br>10<br>10<br>10<br>10<br>10<br>10<br>10<br>10<br>10<br>10<br>10<br>10<br>1 | 0-10-11<br>F\$2WKP    | Set 2   Hits 1  <br>Inserted: 99999999:2<br>000 050593137<br>002 SaTpx<br>003 \$00000000505<br>008 San\$b]\$c]\$da\$e<br>00A 9999999:2-208<br>00B 9999999:2-208<br>00D 9999999:2-206<br>00D 9999999:2-206<br>00D 99999999:2-206<br>00D 9999999:2-206<br>00D 9999999:2-206<br>00D 9999999:2-206<br>00D 99999999:2-206<br>00D 9999999:2-206<br>00D 9999999:2-206<br>00D 9999999:2-206<br>00D 9999999:2-206<br>00D 9999999:2-206<br>00D 9999999:2-206<br>00D 99999999:2-206<br>00D 99999999:2-206<br>00D 99999999:2-206<br>00D 99999999:2-206<br>00D 99999999:2-206<br>00D 9999999:2-206<br>00D 99999999:2-206<br>00D 999999999999999999<br>00D 999999999999 | Record 1   PPN 05     22-08-06 Modified: 9999     993132512013-06-18 0     c5t5sgn5hn5ia5ja5kb5i     1-07     20-77     20-77     20-78     20-77     20-78     20-79     20-79     20-79     20-79     20-79     20-70     20-70     2017-06-23     wikipedia.org/wiki/Thor     2017-06-23     wikipedia.org/wiki/Thor     2017-06-23     wikipedia.org/wiki/Thor     2017-06-23     9900     2017-06-23     2017-06-23     9910     2017-06-23     9910     9910     2017-06-23     9910     9910     9910     9910     9910     9910     9910     9910     9910     9910     9910     9910     9910 | 0593137   Format I<br>99999:23-06-17 20:54:<br>0:07:28\$aassigned\$c:<br>In\$m \$nn\$oa\$pa\$qa\$i<br>AF\$2DNB<br>KP<br>ysicist\$2VIAF\$2WKP<br>uhttps://ar.wikipedia.or<br>mas_Ralph_Merton\$2V<br>nas_Ralph_Merton\$2V<br>nas_Ralph_Merton\$2V<br>09\$3public\$2VIAF\$2DI<br>09\$3public\$2VIAF\$2DI<br>004115617<br>2VIAF | 13 Status: 999999999:1<br>39<br>الاتحرماني مرتزر 9000<br>14552WKP<br>14F\$2WKP<br>14F\$2WKP<br>14F\$2WKP<br>14F\$2WKP<br>15001034212419<br>25001/2006022103 | 0-10-11<br>-\$2WKP    |
|                                                                                                    | Index                                                                                                    |                                                                                                    |                                                                                                    | Opuace                | Thistory                                                                                                    |                                                                                                    |                                                                                                    | Inserc                                                                                                    | opuace                |
| Save                                                                                                    | Request                                                                                                    | Get OCN                                                                                                    | Help                                                                                                    |                       | Save                                                                                                    | Request                                                                                                    | Get OCN                                                                                                    | Help                                                                                                    |                       |

Selecting **INSERT** on <u>one</u> of the records creates a blank template which sits alongside the existing record.

| 🔵 CBS/ISNI/ISNI Staff, u                                                                                                    | iser=MICHAEL DOCHE                                                                                                    | RTY (michael), ISNI Qua                                                                                                    | ality team (ISNI) (0002 )                                                                                         |                   | 🕽 CBS/ISNI/ISNI Staff, ı | user=MICHAEL DOCHE | RTY (michael), ISNI Qua | lity team (ISNI) (0002 ) |            |
|----------------------------------------------------------------------------------------------------|----------------------------------------------------------------------------------------------------|----------------------------------------------------------------------------------------------------|----------------------------------------------------------------------------------------------------|-------------------|--------------------------|--------------------|-------------------------|--------------------------|------------|
| CBS                                                                                                    |                                                                                                    |                                                                                                    | Full display                                                                                                    | ISNI   ISNI Staff | New record               |                    |                         |                          |            |
| Set 2 Hits 1 ا<br>Inserted: 99999999:2<br>000 050593137<br>002 \$aTpx<br>003 \$000000000505<br>008 \$an\$b]\$c]\$ta\$et<br>004 9999999:2-08<br>000 9999999:2-08<br>000 9999999:2-08<br>000 9999999:2-08<br>000 9999999:2-08<br>000 9999999:2-08<br>000 9999999:2-08<br>000 9999999:2-08<br>000 9999999:2-08<br>000 999999:2-08<br>000 999999:2-08<br>000 9999999:2-08<br>000 999999:2-08<br>000 9999999:2-08<br>000 99999999:2-08<br>000 99999999:2-08<br>000 99999999:2-08<br>000 9999999:2-08<br>000 9999999:2-08<br>000 99999999:2-08<br>000 9999999:2-08<br>000 9999999:2-08<br>000 9999999:2-08<br>000 99999999:2-08<br>000 9999999:2-08<br>000 9999999:2-08<br>000 9999999:2-08<br>000 9999999:2-08<br>000 999999999:2-08<br>000 99999999:2-08<br>000 9999999:2-08<br>000 9999999:2-08<br>000 9999999:2-08<br>000 9999999:2-08<br>000 9999999:2-08<br>000 99999999:2-08<br>000 9999999:2-08<br>000 99999999:2-08<br>000 99999999:2-08<br>000 99999999:2-08<br>000 99999999999:2-08<br>000 99999999:2-08<br>000 99999999:2-08<br>000 99999999:2-08<br>000 99999999:2-08<br>000 9999999:2-08<br>000 99999999:2-08<br>000 99999999:2-08<br>000 9999999999999999<br>000 999999999999 | Record 1 PPN 05<br>2-08-06 Modified: 999<br>93132512013-06-18 0<br>5525gnShnSiaSjaSkbS<br>-06<br>-17 20:54:13.000<br>-11<br>9669<br>2DNB<br>masSd1888-1969\$22V<br>Iph MertonS2VIAFSCBrftish pf<br>2017-06-23 wikipedia.org/wiki/Thor<br>2017-06-23<br>wikipedia.org/wiki/Thor<br>2017-06-23<br>wikipedia.org/wiki/Thor<br>2017-06-23<br>wikipedia.org/wiki/Thor<br>2017-06-23<br>wikipedia.org/wiki/Thor<br>92017-06-23<br>sb1969-01-015clived\$ | 0593137 Format I<br>99999:23-06-17 20:54<br>0:07:28\$aassigned\$c<br>In\$m \$nn\$oa\$pa\$qa\$<br>IAF\$2DNB<br>KP<br>wpicist\$2VIAF\$2WKP<br>whttps://ar.wikipedia.or<br>mas_Ralph_Merton\$2V<br>ans_Ralph_Merton\$2V<br>69\$3public\$2VIAF\$2Dt<br>69\$3public\$2VIAF\$2Dt<br>5024115617<br>52VIAF | الا تجميل (13 Status: 999999999) 10<br>39<br>39<br>39<br>39<br>39<br>39<br>39<br>39<br>39<br>39<br>39<br>39<br>39 | \$2WKP            |                          |                    |                         |                          |            |
| History                                                                                                    | Index                                                                                                    | Delete                                                                                                    | Insert                                                                                                    | Update            | Enter                    | Transliterate      | History                 | Index                    | Error Info |
| Save                                                                                                    | Request                                                                                                    | Get OCN                                                                                                    | Help                                                                                                    |                   | Help                     |                    |                         |                          |            |

#### 6.2 Adding new data to the blank INSERT template

Once the **INSERT** template is displaying alongside an existing record, new data can be added.

#### Example

A new record is required for the identity **Deek Allen**. The following data elements are added to the INSERT template:

#### Name: Allen, Deek Titles: Reach for the light ; Rich man's world Contributed to: Omnicide Activity date: 1991 Affiliations: Oi Polloi (Musical group) Weblink: https://en.wikipedia.org/wiki/Oi\_Polloi

| CBS/ISNI/ISNI Staff, u                                                                                                    | ser=MICHAEL DOCHE                                                                                                    | RTY (michael), ISNI Qua                                                                                                    | lity team (ISNI) (0002 )                                                                                                    |                       | CBS/ISNI/ISNI Staff,                                                                                                   | user=MICHAEL DOCHE                                                                                                    | RTY (michael), ISNI Qua                      | ality team (ISNI) (0002 ) |            |
|----------------------------------------------------------------------------------------------------|----------------------------------------------------------------------------------------------------|----------------------------------------------------------------------------------------------------|----------------------------------------------------------------------------------------------------|-----------------------|----------------------------------------------------------------------------------------------------|----------------------------------------------------------------------------------------------------|----------------------------------------------|---------------------------|------------|
| CBS                                                                                                    |                                                                                                    |                                                                                                    | Full displa                                                                                                    | y   ISNI   ISNI Staff | New record                                                                                                    |                                                                                                    |                                              |                           |            |
| Set 2   Hits 1   I     Inserted:   9999999922     000   050593137     002   SaTpx     003   5000000005055     008   San51515(55435er     000   999999922-08-     000   99999992-20-08-     000   99999992-20-08-     000   99999992-20-08-     000   99999992-20-08-     000   99999992-20-08-     000   935     000   935     000   935     000   936     000   936     000   936     9370   #SaGBS2/VAFS2     400   0#SaThomas Ra     671   ##SbWikipediaSt     071   #SaWikipediaSt     070   #SaMeton, Tho     700   #SaMeton, Tho     700   #SaMeton, Tho     700   #SaMeton, Tho     700   #SaMeton, Tho     700   #SaMeton, Tho     700   #SaMeton, Tho | Record 1   PPN 05     2-08-06 Modified: 9999   93132\$12013-06-18 0     33132\$12013-06-18 0   \$525gn\$hn\$ia\$ja\$kb\$i     06   17 20:54:13.000     -11   9669     2DNB   mas\$d1888-1969\$2VI     mas\$d1888-1969\$2VI/AF52WI   1900     101   900     110   900     92017-06-23   9017-06-23     92017-06-23   904/17100     2017-06-23   904/1888-19     938 Ralph\$d1888-19   917-85284788-19     9401c\$2VI/AF\$2VWF\$\$b1986-01-01\$c1ived\$   \$51969-01-01\$c1ived\$ | 0593137   Format I<br>39999:23-06-17 20:54:<br>0:07:28\$aassigned\$c:<br>n\$m \$nn\$oa\$pa\$qa\$i<br>AF\$2DNB<br>(P<br>ysicist52VIAF\$2WKP<br>uhttps://ar.wikipedia.or<br>mas_Ralph_Merton\$2'<br>mas_Ralph_Merton\$2'<br>mas_Ralph_Merton\$2VIAF\$2DI<br>39\$3public\$2VIAF\$2DI<br>39\$3public\$2VIAF\$2DI<br>20Q4115617<br>2VIAF | الاعالي 13 Status: 999999999:1<br>39<br>(Ssc<br>g/wiki/2\$مالى مرئون:WIA<br>WAF\$2WKP<br>IAF\$2WKP<br>IAF\$2WKP<br>IAF\$2WKP<br>IAF\$2WKP<br>IAF\$2006022103 | 0-10-11<br>F\$2WKP    | 700 1#\$aAllen<br>910 ##\$aRead<br>910 ##\$aRich<br>912 ##\$aOmi<br>943 ##\$a1991<br>951 ##\$aOi Pc<br>671 ##\$gr\$uht | , Deek\$2ISNI<br>th for the light\$2ISI<br>man's world\$2ISN<br>icide\$2ISNI<br>\$2ISNI<br>Jloi (Musical group<br>tps://en.wikipedia.c | NI<br>II<br>)\$2ISNI<br>org/wiki/Oi_Polloi\$ | 32 <b>ISNI</b>            |            |
| History                                                                                                    | Index                                                                                                    | Delete                                                                                                    | Insert                                                                                                    | Update                | Enter                                                                                                    | Transliterate                                                                                                    | History                                      | Index                     | Error Info |
| Save                                                                                                    | Request                                                                                                    | Get OCN                                                                                                    | Help                                                                                                    |                       | Help                                                                                                    |                                                                                                    |                                              |                           |            |
|                                                                                                    |                                                                                                    |                                                                                                    |                                                                                                    |                       |                                                                                                    |                                                                                                    |                                              |                           |            |

#### 6.3 Mandatory data fields

WinIBW provides a series of prompts for each mandatory data field required on new records.

Once the new data has been added to the **INSERT** template, select the **ENTER** command above the space bar.

#### 6.3.1 002 field – Authority record/Cataloguing level

The first prompt is for the 002 field – **Tag 002 is missing**. The prompt appears at the top left hand side of the screen.

#### Example

| A Tag 002 is missing                                                                                                    |                                                                                                    |
|----------------------------------------------------------------------------------------------------|----------------------------------------------------------------------------------------------------|
| CBS/ISNI/ISNI Staff, user=MICHAEL DOCHERTY (michael), ISNI Quality team (ISNI) (0002)                                                                                                    | CBS/ISNI/ISNI Staff, user=MICHAEL DOCHERTY (michael), ISNI Quality team (ISNI) (0002 )                                                                                                    |
| CESIM Full display   ISNI   ISNI Staff                                                                                                    | New record                                                                                                    |
| Set 2   Hits 1   Record 1   PPN 050593137   Format M21     Inserted: 999999992:2-08-06 Modified: ISNI:20-10-17 14:11:21 Status: 99999999:10-10-11   000 050593137   028 a51px     003 \$000000005050503132512013-06-18 00:07:285aassignedSc39   008 san5bj6;da45ec5t2sg15hnSia5ja5k5binSm[SnnSoa5pa5qa5rj5cc   004 9999999:22-08-06     00B ISNI:20-10-17 14:11:21.000   000 9999999:22-08-06   008 ISNI:20-10-17 14:01:01   000 uff8     000 uff   000 wfsaThomas Raiph Meton52CHitish physicistS2VIAFS2DNB   400 0#\$aThomas Raiph Meton52CHitish physicistS2VIAFS2WKP     671 ##\$DWikipedia52017-06-23   20:54:13Suhtps://ar.wikipedia.org/wiki/Thomas_Raiph_Meton52VIAFS2WKP     671 ##\$DWikipedia52017-06-23   20:54:13Suhtps://ar.wikipedia.org/wiki/Thomas_Raiph_Meton52VIAFS2WKP     671 ##\$DWikipedia52017-06-23   20:54:13Suhtps://ar.wikipedia.org/wiki/Thomas_Raiph_Meton52VIAFS2WKP     671 ##\$DWikipedia52017-06-23   20:54:13Suhtps://ar.wikipedia.org/wiki/Thomas_Raiph_Meton52VIAFS2WKP     671 ##\$DWikipedia52017-06-23   20:54:13Suhtps://ar.wikipedia.org/wiki/Thomas_Raiph_Meton52VIAFS2WKP     671 ##\$DWikipedia52017-06-23   20:54:13Suhtps://ar.wikipedia.org/wiki/Thomas_Raiph_Meton52VIAFS2WKP     671 ##\$DWikipedia52017-06-23   20:54:13Suhtps://ar.stalphs1888-196933builc52V/AFS2UXFS2UXFS2UXFS2UXF9 | 700 1#\$aAlen, Deek\$2ISNI<br>910 ##\$aReach for the light\$2ISNI<br>910 ##\$aRich man's world\$2ISNI<br>912 ##\$aOmnicide\$2ISNI<br>943 ##\$a1991\$2ISNI<br>951 ##\$aOi Polloi (Musical group)\$2ISNI<br>671 ##\$gr\$uhttps://en.wikipedia.org/wiki/Oi_Polloi\$2ISNI                                                                                                    |
| History   Index   Delete   Insert   Update     Save   Request   Get OCN   Help                                                                                                    | Enter   Transiterate   History   Index   Error Info     Help   Help< |
|                                                                                                    |                                                                                                    |

Copy and paste the **002** field from the existing record on to the new record<sup>2</sup> and select the **ENTER** command above the space bar.

#### 6.3.2 008 field

The second prompt is for the 008 field – **Tag 008 is missing**. The prompt will appear at the top left hand side of the screen.

#### Example

| A Tag 008 is missing                                                                                                    |                                                                                                    |
|----------------------------------------------------------------------------------------------------|----------------------------------------------------------------------------------------------------|
| CBS/JSNI/JSNI Staff, user=MICHAEL DOCHERTY (michael), JSNI Quality team (JSNI) (0002)                                                                                                    | CBS/ISNI/ISNI Staff, user=MICHAEL DOCHERTY (michael), ISNI Quality team (ISNI) (0002 )                                                                                                    |
| CBSY Full display   ISNI   ISNI Staff                                                                                                    | New record                                                                                                    |
| Set 2 Hits 1 Record 1 PPN 050593137 Format M21<br>Inserted: 99999999:22-08-06 Modified: ISNI:20-10-17 14:11:21 Status: 99999999:10-10-11<br>000 050593137<br>003 50000000050593132512013-06-18 00:07:285aassigned\$c39<br>003 50000000050593132512013-06-18 00:07:285aassigned\$c39<br>008 3an\$bj5cj6da5ec3fz5gm5m5ia3j5kb5bn5miSnn5oa5pa5qa5qf5sc<br>004 999999992:20-0-0<br>00B ISNI:20-10-17 14:11:21.000<br>00D 999999999:10-10-11<br>000 utf8<br>000 4<br>00 095aThomas Ralph Metton52UAF52DNB<br>400 095aThomas Ralph Metton52UAF52DNB<br>400 095aThomas Ralph Metton52UAF52DNB<br>400 095aThomas Ralph Metton52UAF52DNB<br>400 095aThomas Ralph Metton52UAF52DNB<br>400 095aThomas Ralph Metton52UAF52DNB<br>400 095aThomas Ralph Metton52UAF52DNB<br>401 #53Mittps://arxii/gedia52017-06-23<br>20:54:135uhttps://arxii/gedia52017-06-23<br>20:54:135uhttps://arxii/gedia.org/wiki/Thomas_Ralph_Metton52VIAF52WKP<br>671 ##50Wikipedia52017-06-23<br>20:54:135uhttps://sl.wikipedia.org/wiki/Thomas_Ralph_Metton52VIAF52WKP<br>701 #53Mittps://sl.wikipedia.org/wiki/Thomas_Ralph_Metton52VIAF52WKP<br>701 #53Mittps://sl.wikipedia.org/wiki/Thomas_Ralph_Metton52VIAF52WKP<br>701 #53Mittps://sl.wikipedia.org/wiki/Thomas_Ralph_Metton52VIAF52DNB<br>700 #53Alexton, Thomas Ralph541888-196933public52VIAF52DNB501034212419<br>700 #53Alexton, Thomas Ralph541888-196933public52VIAF52DNB501034212419<br>700 ##5alexton, Thomas Ralph541888-196933public52VIAF52DNB501034212419<br>700 ##5alexton, Thomas Ralph541888-196933public52VIAF52DNB501034212419<br>700 ##5alexton, Thomas Ralph541888-196933public52VIAF52DNB501034212419<br>700 ##5alexton, Thomas Ralph541888-196933public52VIAF52DNB501034212419<br>700 ##5alexton, Thomas Ralph541888-196933public52VIAF52DNB501034212419<br>700 ##5alexton, Thomas Ralph541888-196933public52VIAF52DNB501034212419<br>700 ##5alexton, Thomas Ralph541888-196933public52VIAF52DNB501034212419<br>700 ##5alexton, Thomas Ralph541888-196933public52VIAF52DNB501034212419<br>700 ##5alexton, Thomas Ralph541888-196933public52VIAF52DNB501034212419<br>700 ##5alexton, Thomas Ralph541888-19693public52VIAF52DNE501692014752VKP | 700 1#\$aAllen, Deek\$2ISNI   910 ##\$aReach for the light\$2ISNI   910 ##\$aRich man's world\$2ISNI   912 ##\$aOmnicide\$2ISNI   943 ##\$a1991\$2ISNI   951 ##\$a0 Polloi (Musical group)\$2ISNI   671 ##\$gr\$uhttps://en.wikipedia.org/wiki/Oi_Polloi\$2ISNI   002 \$aTpx |
| History Index Delete Insert Update                                                                                                    | Leb Transiterate History Index Error Info                                                                                                    |
| Save Request Get OCN Hep                                                                                                    |                                                                                                    |

<sup>&</sup>lt;sup>2</sup> For guidance on the 002 field, see **Appendix 1** 

## Copy and paste the **008** field from the existing record to the new record<sup>3</sup> and select the **ENTER** command above the search bar.

A new record will now display on WinIBW

#### Example

| CBS/ISNI/ISNI Staff,                                                                                                    | user=MICHAEL DOCHE                                                                                                    | RTY (michael), ISNI Qua                                                                                                    | lity team (ISNI) (0002 )                                                                   |                        | CBS/ISNI/ISNI Staff,                                                                                                    | user=MICHAEL DOCHE                                                                                                    | RTY (michael), ISNI Qua                                                                                                    | ality team (ISNI) (0002 )                                  | _ • • ×               |
|----------------------------------------------------------------------------------------------------|----------------------------------------------------------------------------------------------------|----------------------------------------------------------------------------------------------------|--------------------------------------------------------------------------------------------|------------------------|----------------------------------------------------------------------------------------------------|----------------------------------------------------------------------------------------------------|----------------------------------------------------------------------------------------------------|------------------------------------------------------------|-----------------------|
| CBS                                                                                                    |                                                                                                    |                                                                                                    | Full displa                                                                                | ıy   ISNI   ISNI Staff | CBS                                                                                                    |                                                                                                    |                                                                                                    | Full display                                               | y   ISNI   ISNI Staff |
| Set 2   Hits 1  <br>Inserted: 99999992:<br>000 050593137<br>002 \$aTpx<br>003 \$a0000000505<br>004 \$99999922:08<br>006 ISNL:20-10-17 1:<br>005 999999920-22:08<br>008 ISNL:20-10-17 1:<br>001 Uff8<br>000 005 #ISNL:20-10-17 1:<br>001 Uff8<br>000 Uff8<br>001 H#SAINCON 1453AI Methon, The<br>700 ##SaINCON 20:54:13Suhtps://elia<br>20:54:13Suhtps://elia<br>20:54:13Suhtps://elia<br>20:54:13Suhtps://elia<br>20:54:3Suhtps://elia<br>20:54:3Suh | Record 1 PPN 05<br>22-08-06 Modified: ISNI<br>93132512013-06-18 0<br>53259n3hn5la5la5k03<br>-06<br>1:1121.000<br>1-11<br>9669<br>2DNB<br>mmas\$211888-1969\$22V<br>alph Merton\$2VIAF\$22W<br>alph Merton\$2VIAF\$22W<br>alph Merton\$2VIAF\$22W<br>alph Merton\$2VIAF\$22W<br>wikipedia.org/wiki/Thor<br>2017-06-23<br>wikipedia.org/wiki/Thor<br>2017-06-23<br>wikipedia.org/wiki/Thor<br>2017-06-24<br>wikipedia.org/wiki/Thor<br>2017-06-24<br>wikipedia.org/wiki/Thor<br>2017-06-24<br>wikipedia.org/wiki/Thor<br>2017-06-24<br>wikipedia.org/wiki/Thor<br>2017-06-24<br>wikipedia.org/wiki/Thor<br>2017-06-24<br>wikipedia.org/wiki/Thor<br>2017-06-24<br>wikipedia.org/wiki/Thor<br>2017-06-24<br>wikipedia.org/wiki/Thor<br>2017-06-24<br>wikipedia.org/wiki/Thor<br>2017-06-24<br>wikipedia.org/wiki/Thor<br>2017-06-24<br>wikipedia.org/wikipedia.org/wikipedia.org/wikipedia.org/wikipedia.org/wikipedia.org/wikipedia.org/wikipedia.org/ | 0593137   Format I<br>:20-10-17 14:11:21 Sta<br>:20-10-17 14:11:21 Sta<br>0:07:28\$aassigned\$c:<br>InSmISnnSoaSpaSgaSt<br>IAF\$2DNB<br>KP<br>ysicist\$2VIAF\$2WKP<br>uhttps://ar.wikipedia.or<br>mas_Ralph_Merton\$2V<br>as_Ralph_Merton\$2V<br>insa_Ralph_Merton\$2V<br>insa_Ralph_Merton\$2V<br>insa_Ralph_Merton\$2V<br>insa_Stalph_S2DIG\$2VIAF\$2DI<br>:004115617<br>:2VIAF | 121<br>tus: 99999999:10-10-<br>الآل<br>الآل<br>الآل<br>الآل<br>الآل<br>الآل<br>الآل<br>الآ | 11<br>F\$2WKP          | Set 3   Hits 1  <br>Inserted: ISNI:20-10<br>000 463567803<br>002 \$aTpx<br>003 \$000000004633<br>008 \$an\$b]\$c]\$da3e<br>008 ISNI:20-10-17<br>000 ISNI:20-10-17<br>000 ISNI:20-17<br>000 ISNI:20-17<br>000 ISNI:20- | Record 1   PPN 46     -17 Modified: ISNI:20-10     -17 Modified: ISNI:20-11     567805\$aprovisional\$b     sc\$rz\$gn\$hn\$ia\$ja\$kb\$     4:38:42:000     567803     14:38:42:000     567803     14:38:42:001     567803     14:38:42:001     567803     14:38:42:015     14:38:42:02     567803     14:28:21:01     r\$21:01     r\$21:01     r\$21:01     r\$21:01     uisical group)\$21:01 | 3567803   Format  <br>D-17 14:38:42 Status: IS<br>ino match initial databa<br>InSm SnnSoaSpaSqaSi<br>in.wikipedia.org/wiki/Oj | W21<br>3NI:20-10-17<br>ase\$C99<br>[\$sc<br>_Polloi\$2ISNI |                       |
| History                                                                                                    | Index<br>Request                                                                                                    | Delete<br>Get OCN                                                                                                    | Insert<br>Help                                                                             | Update                 | History                                                                                                    | Index<br>Request                                                                                                    | Delete<br>Get OCN                                                                                                    | Insert<br>Help                                             | Update                |
|                                                                                                    |                                                                                                    |                                                                                                    |                                                                                            |                        |                                                                                                    |                                                                                                    |                                                                                                    |                                                            |                       |

Note that the  ${\bf PPN}^4$  of the new record appears on the top left hand side of the screen.

<sup>&</sup>lt;sup>3</sup> Note that while the 008 field is mandatory, ISNI does not read the values contained in the field. Any 008 field can be copied to a new ISNI record

<sup>&</sup>lt;sup>4</sup> For guidance on the PPN field, see **Appendix 1** 

The existing ISNI record used to copy mandatory data can now be closed as it will no longer be required.

#### Example

| ⊕> 463567803                                                                                                    |        |      |         |         |      |             |
|----------------------------------------------------------------------------------------------------|--------|------|---------|---------|------|-------------|
|                                                                                                    |        |      |         |         | Fu   | ıll display |
| Set 3   Hits 1   Record 1   PPN 463567803   Format M21                                                                                                    |        |      |         |         |      |             |
| Inserted: ISNI:20-10-17 Modified: ISNI:20-10-17 14:38:42 Status: ISNI:20-10-17                                                                                                    |        |      |         |         |      |             |
| Inserted: ISNI:20-10-17 Modified: ISNI:20-10-17 14:38:42 Status: ISNI:20-10-17<br>000 463567803<br>002 \$aTpx<br>003 \$0000000463567805\$aprovisional\$bno match initial database\$c99<br>008 \$an\$b]\$c]\$da\$ec\$tz\$gn\$hn\$ia\$ja\$kb\$in\$m \$nn\$oa\$pa\$qa\$r[\$sc<br>00A ISNI:20-10-17 14:38:42.000<br>00D ISNI:20-10-17 14:38:42.000<br>00D ISNI:20-10-17<br>00U UtB<br>00X 0<br>035 ##SIISNI\$0463567803<br>671 ##\$2017-10-20 14:38:42\$gr\$uhttps://en.wikipedia.org/wiki/Oi_Polloi\$2ISNI<br>700 ##\$a@Reach for the light\$2ISNI<br>910 ##\$a@Reach for the light\$2ISNI<br>910 ##\$a@Reach for the light\$2ISNI<br>910 ##\$a@Reide\$2ISNI<br>912 ##\$a@Ormicide\$2ISNI<br>913 ##\$a0i Polloi (Musical group)\$2ISNI |        |      |         |         |      |             |
|                                                                                                    |        |      |         |         |      |             |
|                                                                                                    |        |      |         |         |      |             |
|                                                                                                    |        |      |         |         |      |             |
|                                                                                                    |        |      |         |         |      |             |
| History Index Delete Insert                                                                                                    | Update | Save | Request | Get OCN | Help | ]           |

#### 6.4 ISNI status

All new records on WinIBW created via the **INSERT** template have a **provisional** ISNI status<sup>5</sup>. This **provisional** status will need to be manually changed to **assigned**.

Select **UPDATE** to manually change the ISNI status in the 003 \$a subfield to **assigned** and delete the \$b subfield.

| PPN 463567803 Inserted: ISNI:20-10-17 Modified: ISNI:20-10-17 | PN 463567803 Inserted: ISNI:20-10-17 Modified: ISNI:20-10-17 14:38:42 Status: ISNI:20-10-17 |            |      |   |  |  |  |  |  |  |  |
|---------------------------------------------------------------|---------------------------------------------------------------------------------------------|------------|------|---|--|--|--|--|--|--|--|
| 000 463567803                                                 |                                                                                             |            |      |   |  |  |  |  |  |  |  |
| 002 \$aTpx                                                    |                                                                                             |            |      |   |  |  |  |  |  |  |  |
| 003 \$0000000463567805\$aassigned\$c99                        |                                                                                             |            |      |   |  |  |  |  |  |  |  |
| 008 \$an\$b \$c \$da\$ec\$tz\$gn\$hn\$ia\$ja\$kb\$in\$m \$    | uuo aanauja-jauaaeeeaizaynamaaaaaaaamamamaamaayaayaanase<br>035 ##\$IISNI\$0463567803       |            |      |   |  |  |  |  |  |  |  |
| 035 ##\$IISNI\$0463567803                                     | odio org/uild/Oi B                                                                          | ollo@216NI |      |   |  |  |  |  |  |  |  |
| 700 1#\$aAllen, Deek\$2ISNI                                   |                                                                                             |            |      |   |  |  |  |  |  |  |  |
| 910 ##\$a@Reach for the light\$2ISNI                          |                                                                                             |            |      |   |  |  |  |  |  |  |  |
| 910 ##sa@Rich man's world\$2ISNI                              |                                                                                             |            |      |   |  |  |  |  |  |  |  |
| 912 ##\$a@Omnicide\$2ISNI                                     |                                                                                             |            |      |   |  |  |  |  |  |  |  |
| 943 ##\$a1991\$2ISNI                                          |                                                                                             |            |      |   |  |  |  |  |  |  |  |
| 951 ##\$aOi Polloi (Musical group)\$2ISNI                     |                                                                                             |            |      |   |  |  |  |  |  |  |  |
|                                                               |                                                                                             |            |      |   |  |  |  |  |  |  |  |
|                                                               |                                                                                             |            |      |   |  |  |  |  |  |  |  |
|                                                               |                                                                                             |            |      |   |  |  |  |  |  |  |  |
|                                                               |                                                                                             |            |      |   |  |  |  |  |  |  |  |
|                                                               |                                                                                             |            |      |   |  |  |  |  |  |  |  |
|                                                               |                                                                                             |            |      |   |  |  |  |  |  |  |  |
|                                                               |                                                                                             |            |      |   |  |  |  |  |  |  |  |
|                                                               |                                                                                             |            |      |   |  |  |  |  |  |  |  |
|                                                               |                                                                                             |            |      |   |  |  |  |  |  |  |  |
|                                                               |                                                                                             |            |      |   |  |  |  |  |  |  |  |
|                                                               |                                                                                             |            |      |   |  |  |  |  |  |  |  |
|                                                               |                                                                                             |            |      |   |  |  |  |  |  |  |  |
|                                                               |                                                                                             |            |      |   |  |  |  |  |  |  |  |
|                                                               |                                                                                             |            |      |   |  |  |  |  |  |  |  |
|                                                               |                                                                                             |            |      |   |  |  |  |  |  |  |  |
|                                                               |                                                                                             |            |      |   |  |  |  |  |  |  |  |
|                                                               |                                                                                             |            |      |   |  |  |  |  |  |  |  |
|                                                               |                                                                                             |            |      |   |  |  |  |  |  |  |  |
|                                                               |                                                                                             |            |      |   |  |  |  |  |  |  |  |
|                                                               |                                                                                             |            |      |   |  |  |  |  |  |  |  |
|                                                               |                                                                                             |            |      |   |  |  |  |  |  |  |  |
|                                                               |                                                                                             |            |      |   |  |  |  |  |  |  |  |
|                                                               |                                                                                             |            |      | ۲ |  |  |  |  |  |  |  |
| Enter Transliterate History                                   | Index                                                                                       | Error Info | Help |   |  |  |  |  |  |  |  |

Select **ENTER**. The record is now complete.

<sup>&</sup>lt;sup>5</sup> For guidance on ISNI status, see **1.5** 

🕀 ок

| CBS                                                                                                    |                                                                                                    |                                                                                                    |                                              |        |      |         |         |      | Full display   ISNI   ISNI Staff |
|----------------------------------------------------------------------------------------------------|----------------------------------------------------------------------------------------------------|----------------------------------------------------------------------------------------------------|----------------------------------------------|--------|------|---------|---------|------|----------------------------------|
| Set 3   Hits 1                                                                                                    | Record 1   PPN 46                                                                                                    | 3567803   Format I                                                                                         | 121                                          |        |      |         |         |      |                                  |
| Inserted: ISNI:20-10-                                                                                                    | 17 Modified: ISNI:20-10                                                                                                    | )-17 15:19:04 Status: IS                                                                                   | NI:20-10-17                                  |        |      |         |         |      |                                  |
| Inserted: ISNI:20-10-<br>000 463567803<br>002 \$aTpx<br>003 \$00000004635<br>008 \$an\$bl5c[\$da\$e<br>00A ISNI:20-10-17<br>00D ISNI:20-10-17<br>00D ISNI:20-10-17<br>00D Utf8<br>00X 0<br>035 ##\$ISNI\$04635<br>671 ##\$2017-10-20<br>700 1#\$aAIlen, Deek<br>910 ##\$a@Rich mar<br>912 ##\$a@Ormidid<br>943 ##\$a091\$2ISN<br>951 ##\$a0I Polloi (M | 17 Modified: ISNI:20-10<br>67805\$12017-10-20 1<br>5f25gn\$hn\$ia\$ja\$kb\$<br>5:19:04.000<br>37803<br>14:38:42\$gr\$uhttps://e<br>S2ISNI<br>14:38:42\$gr\$uhttps://e<br>S2ISNI<br>14:38:42\$gr\$uhttps://e<br>S2ISNI<br>14:38:42\$gr\$uhttps://e<br>S2ISNI<br>15:00<br>10:00<br>10:0 | h-17 15:19:04 Status: IS<br>5:19:04\$aassigned\$c5<br>In\$m \$nn\$oa\$pa\$qa\$u<br>n.wikipedia.org/wiki/Oj | NI:20-10-17<br> 9<br> \$sc<br>_Polloi\$2!SNI |        |      |         |         |      |                                  |
|                                                                                                    |                                                                                                    |                                                                                                    |                                              |        |      |         |         |      |                                  |
|                                                                                                    |                                                                                                    |                                                                                                    |                                              |        |      |         |         |      |                                  |
|                                                                                                    |                                                                                                    |                                                                                                    |                                              |        |      |         |         |      |                                  |
|                                                                                                    |                                                                                                    |                                                                                                    |                                              |        |      |         |         |      |                                  |
| History                                                                                                    | Index                                                                                                    | Delete                                                                                                    | Insert                                       | Update | Save | Request | Get OCN | Help |                                  |